## **CRStar Insights**

**Selecting Cases for Quality Control Standard 6.1** 

High quality cancer registry data that is essential in monitoring patient treatment outcomes and survival is dependent on the accuracy of the data. The cancer registry is required, under "COC Standard 6.1: Cancer Registry Quality Control," to perform a random review of 10% of the annual caseload. This Insight will demonstrate how to select a random 10%, create an Ad hoc Report for reviewing cases, and how to print abstracts and QA forms for the reviewer. After selecting the cases, the user can create an Ad hoc list to ensure values are filled out prior to printing QA forms and abstracts used for the review process.

The example below demonstrates how a user can identify random cases eligible for review through Select a Population. Objective: Identify every 10th case from the top 5 sites that were either diagnosed and/or treated at your facility for the first quarter of any given year.

| )<br>opulat                        | ion Label:                                          | OA for for the f                                                                                      |                            | -                                                | Hospitals   | 0.1                                                               |                                                      |                |           | coital | Sustame    |
|------------------------------------|-----------------------------------------------------|----------------------------------------------------------------------------------------------------|----------------------------|--------------------------------------------------|-------------|-------------------------------------------------------------------|------------------------------------------------------|----------------|-----------|--------|------------|
| opulat                             | ion Label:                                          | QA cases for review top 5 cases                                                                       |                            | ·                                                | Hospitais:  | 01                                                                |                                                      |                | EKS HO    | spitai | systems    |
|                                    |                                                     |                                                                                                    |                            |                                                  | Requested   | By: Bonn                                                          | ie Nelso                                             | on             | Request D | ate:   | 10/11/2021 |
| ite Co                             | des                                                 |                                                                                                    |                            |                                                  | 🗌 Analyt    | ic Cases Or                                                       | ly                                                   |                |           |        |            |
|                                    | Site                                                | Site Description                                                                                      |                            |                                                  | Compl       | ete Cases C                                                       | Dnly                                                 |                |           |        |            |
| 1                                  | 50 🔻                                                | BREAST                                                                                                |                            | ▼ *雪 _ ^                                         | Abstract/Su | ispense Ca                                                        | ses                                                  |                |           |        |            |
| 2                                  | 34 🔻                                                | BRONCHUS & LUNG                                                                                       |                            | <ul> <li>•<sup>2</sup></li> </ul>                | Abstract    | Cases Only                                                        | V                                                    |                |           |        |            |
| 3                                  | 61 •                                                | PROSTATE GLAND                                                                                        |                            | • '₫                                             | O Suspens   | e Cases On<br>s                                                   | ly                                                   |                |           |        |            |
|                                    |                                                     |                                                                                                    |                            |                                                  |             |                                                                   |                                                      |                |           |        |            |
|                                    |                                                     |                                                                                                    |                            |                                                  |             |                                                                   |                                                      |                |           |        |            |
| Selecti                            | ion Criteria                                        |                                                                                                    |                            |                                                  |             |                                                                   |                                                      |                |           |        |            |
| Selecti                            | ion Criteria<br>Item Nbr                            | Item Description                                                                                      | Relation                   | Dat                                              | a Values    | Logic                                                             |                                                      |                |           |        |            |
| Selecti<br>1                       | ion Criteria<br>Item Nbr<br>147 🔻                   | Item Description                                                                                      | Relation                   | Dat                                              | ta Values   | Logic<br>And <del>•</del>                                         | <b>.</b>                                             | · <b>a</b>     |           |        |            |
| Selecti<br>1<br>2                  | ion Criteria<br>Item Nbr<br>147                     | Item Description Class of Case Class of Case                                                          | Relation                   | Dat<br>10,<br>22,                                | ta Values   | Logic<br>And <del>-</del><br>And <del>-</del>                     | <b>₽</b>                                             | ·đ             |           |        |            |
| Selecti<br>1<br>2<br>3             | Item Nbr<br>147 •<br>147 •<br>862 •                 | Item Description Class of Case Class of Case First Contact Date                                       | Relation       >=       <= | Dat<br>10,<br>22,<br>01/01/2021                  | a Values    | Logic<br>And <del>-</del><br>And <del>-</del><br>And <del>-</del> |                                                      | ·뎝<br>·뎝       |           |        |            |
| Selecti<br>1<br>2<br>3<br>• 4      | ion Criteria<br>Item Nbr<br>147 •<br>147 •<br>862 • | Item Description Class of Case Class of Case First Contact Date First Contact Date First Contact Date | Relation       >=       <= | Dat<br>10,<br>22,<br>01/01/2021<br>04/30/2021    | ta Values   | Logic<br>And -<br>And -<br>And -<br>And -                         | میں<br>جو<br>اور اور اور اور اور اور اور اور اور اور | ·佰<br>·佰<br>·佰 |           |        |            |
| Selecti<br>1<br>2<br>3<br>• 4<br>5 | ion Criteria<br>Item Nbr<br>147 •<br>862 •<br>862 • | Item Description  Class of Case  Class of Case  First Contact Date  First Contact Date  Accession Nbr | Relation       >=       <= | Dat<br>10,<br>22,<br>01/01/2021<br>*10 *20 *30 ? | ta Values   | Logic<br>And -<br>And -<br>And -<br>And -                         |                                                      | ·데<br>·데<br>·데 |           |        |            |

Inserting (<u>\*</u>) <u>before 10</u> indicates to the system, the accession number must end with a 10. This row is asking for every 10<sup>th</sup> case based off the last 2 digits of the accession number. (Note the (,) with no spacing between each group of numbers.)

If you need more cases identified, include an additional \* and 2-digit number(s). Removing a combination result in less cases.

To ensure key pieces of information are completed, prior to printing the corresponding abstracts and QA forms, build an ad hoc report listing desired fields. Once in Excel, it is easy to filter to look for missing information.

| st for a Popu     | lation   |      |                              |   |    |      |   |    |                |             |          |
|-------------------|----------|------|------------------------------|---|----|------|---|----|----------------|-------------|----------|
| Population Label: |          | QA   | cases for review top 5 cases |   |    |      | - | -  | Re             | 08/22/2018  |          |
| Report Label:     |          | QA   | review                       |   |    |      |   | -  | Cre            | Sally Kruse |          |
| Choose the        | Items fo | or Y | our Report                   |   |    |      |   |    |                |             |          |
|                   | Item N   | lbr  | Item Description             |   | B/ | 'S/L | c | /D | Display Length | Limitin     | g Values |
| 1                 |          | 7    | Date of Birth                | - | L  | •    | С | •  | 20             |             |          |
| 2                 | 1        | 32   | Accession Nbr                | - | L  | •    | С | •  | 20             |             |          |
| 3                 | 8        | 62   | First Contact Date           | - | L  | •    | С | •  | 15             |             |          |
| 4                 | 14       | 47   | Class of Case                | • | L  | •    | С | •  | 5              |             |          |
| 5                 | 31       | 47   | Date Case Completed (Coc)    | • | L  | •    | С | •  | 15             |             |          |
| 6                 | 1        | 17   | Site Code                    | - | L  | -    | С | •  | 5              |             |          |
| 7                 | 1        | 18   | Seq of Primary               | - | L  | •    | D | •  | 5              |             |          |
| 8                 | 1        | 33   | Topography Code              | - | L  | •    | С | •  | 8              |             |          |
| 9                 | 1        | 53   | Histology                    | - | L  | •    | С | •  | 8              |             |          |
| 10                | 1        | 34   | Grade                        | - | L  |      | с | •  | 5              |             |          |
| 11                | 8        | 26   | Cancer Directed Surgery Date | • | L  | •    | С | •  | 15             |             |          |
| 12                | 8        | 27   | Cancer Directed Surgery Code | - | L  | •    | С | •  | 5              |             |          |
| 13                | 8        | 31   | Cancer Directed Surgery Here | - | L  | •    | С | •  | 5              |             |          |
| 14                | 5        | 34   | Surgery Text                 | - | L  | •    | С | •  | 400            |             |          |
| 15                |          | 23   | Prim. Surgeon Code           | - | L  | •    | D | •  | 25             |             |          |
| 16                | 5        | 18   | Pathology                    | - | L  | •    | С | •  | 400            |             |          |
| 17                | 8        | 32   | Radiation Start Date         | - | L  | •    | С | -  | 15             |             |          |
| 18                |          | 45   | Rad Modality                 | - | L  | •    | С | •  | 20             |             |          |
| 19                | 39       | 63   | Regional Rx Dose Cgy Summary | * | L  | •    | С | •  | 20             |             |          |
| 20                | 21       | 21   | Boost Dose Cgy Summary       |   | L  | •    | с | •  | 20             |             |          |
| 21                | 5        | 35   | Beam Radiation Text          | • | L  | •    | С | •  | 400            |             |          |
| 22                | 8        | 17   | Radiation Oncologist         | - | L  | •    | D | •  | 20             |             |          |
| 23                | 8        | 15   | Managing Physician           | • | L  | •    | D | •  | 20             |             |          |
| 24                | 8        | 18   | Medical Oncologist           |   | L  | -    | D | •  | 20             |             |          |
| 25                | 8        | 38   | Chemo Start Date Summary     | • | L  | •    | С | •  | 15             |             |          |
| 26                | 8        | 39   | Chemo Code Summary           | • | L  | •    | C | •  | 5              |             |          |
| 27                | 5        | 37   | Chemo Text                   |   | Ĩ  | •    | D | •  | 400            |             |          |
| 28                | 8        | 45   | Hormone Start Date           | - | L  | •    | С | •  | 15             |             |          |
|                   |          |      |                              |   |    |      |   |    |                |             |          |

|        | Α     | В             |      | С         | D       | E               | F         | G              | Н          | 1 I       | J    | K               | L            | M        | N            | 0                  | Р         | Q          |
|--------|-------|---------------|------|-----------|---------|-----------------|-----------|----------------|------------|-----------|------|-----------------|--------------|----------|--------------|--------------------|-----------|------------|
| Date   | e of  | Accession Nbr | Fits | t Contact | Class   | Date Case       | Site Code | Seq of Primary | Topography | Histology | Grad | Cancer Directed | Cancer       | Cancer   | Surgery Text | Prim. Surgeon Code | Pathology | Radiation  |
| Birth  | h     |               | Da   | e         | of Case | Completed (Coc) |           |                | Code       |           | e    | Surgery Date    | Directed     | Directed |              |                    |           | Start Date |
| 1      |       |               |      |           |         |                 |           |                |            |           |      |                 | Surgery Code | Surgery  |              |                    |           |            |
| 2 03/2 | 9/195 | 1202100010    |      | 1/8/2021  | 13      | 4/24/2021       | 50        | 02             | C509       | 85003     | 2    | 9/9/2021        | 42           | 42       | SURGERY NOS  | FRASIER CRANE      | PATHOLOGY |            |
| 3 05/0 | 7/196 | 1202100030    | 1    | 1/29/2021 | 10      | 4/29/2021       | 50        | 00             | C509       | 85002     | 3    |                 | 00           | 00       |              | NONE NONE          | PATHOLOGY |            |
| 4 11/2 | 9/195 | 1202100250    |      | 2/3/2021  | 12      | 6/19/2021       | 61        | 00             | C619       | 81403     | 3    | 2/3/2021        | 50           | 50       | SURGERY NOS  | JOSEPH SCHULTZ     | PATHOLOGY |            |
| 5 11/1 | 9/194 | 1202100340    |      | 2/24/2021 | 14      | 6/29/2021       | 34        | 00             | C343       | 80703     | 3    | 4/14/2021       | 45           | 45       | SURGERY NOS  | LARKIN DANIELS     | PATHOLOGY |            |
| 6 10/3 | 1/194 | 1202100330    |      | 2/24/2021 | 10      | 6/26/2021       | 34        | 00             | C341       | 80413     | 3    |                 | 00           | 00       |              | ADAM ANT           | PATHOLOGY |            |
| 7 07/2 | 5/194 | 1202100060    |      | 2/23/2021 | 14      | 5/20/2021       | 50        | 00             | C509       | 88543     | 3    | 2/23/2021       | 40           | 40       | SURGERY NOS  | DANIEL LANE        | PATHOLOGY |            |
| 8 05/1 | 3/195 | 1202100510    |      | 3/19/2021 | 10      | 7/20/2021       | 61        | 00             | C619       | 81403     | 9    |                 | 00           | 00       |              | NONE NONE          | PATHOLOGY |            |
| 9 01/2 | 2/195 | 1202100520    |      | 3/23/2021 | 21      | 7/21/2021       | 61        | 00             | C619       | 81403     | 1    | 3/23/2021       | 50           | 50       | SURGERY NOS  | JOSEPH SCHULTZ     | PATHOLOGY |            |

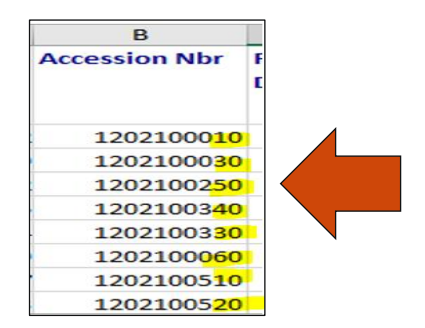

Once the cases are in Excel, you can confirm the system selected cases with accession numbers ending in 10,20,30,40,50,60, etc.

Follow the steps below to print the QA forms and abstracts:

Click on Abstract Management > Print forms > Abstract (at the top). Open the drop-down next to the Population label. Choose your selected population titled "QA cases for review top 5 sites". Select the desired sections of the abstract for review. Once the abstracts appear on the screen choose Print.

|                                                                                                | Abstract Tx Summary/Custom QA                     | SCP                                                                                                    |                                                                                                    |                                                                                                    |                                                                                         |
|------------------------------------------------------------------------------------------------|---------------------------------------------------|----------------------------------------------------------------------------------------------------|----------------------------------------------------------------------------------------------------|----------------------------------------------------------------------------------------------------|-----------------------------------------------------------------------------------------|
|                                                                                                | Print Abstracte                                   | 001                                                                                                    |                                                                                                    |                                                                                                    |                                                                                         |
|                                                                                                |                                                   |                                                                                                    |                                                                                                    |                                                                                                    |                                                                                         |
| DASHBOARD                                                                                      | Patient Name:                                     |                                                                                                    |                                                                                                    | tient Abstract - Summary                                                                                                    |                                                                                         |
| ABSTRACT MANAGEMENT                                                                            | Site:                                             |                                                                                                    | Pa                                                                                                    | itient Abstract - Full                                                                                                    | _                                                                                       |
| Patient Abstract                                                                               |                                                   |                                                                                                    |                                                                                                    | Patient Demographics                                                                                                    | ✓ Outcomes                                                                              |
| Rapid Abstract                                                                                 | Sequence:                                         |                                                                                                    |                                                                                                    | Care Team                                                                                                    | Case Administration                                                                     |
| Print Forms                                                                                    | Hospital:                                         |                                                                                                    |                                                                                                    | Diagnosis                                                                                                    | Cancer Program Info                                                                     |
| Abstract Utilities                                                                             | Med Rec Nbr:                                      |                                                                                                    |                                                                                                    | Staging                                                                                                    | Breast Program Info                                                                     |
| FOLLOW UP MANAGEMENT                                                                           |                                                   |                                                                                                    |                                                                                                    | Treatment Summary                                                                                                    | Rectal Program Info                                                                     |
| REPORTING                                                                                      |                                                   |                                                                                                    |                                                                                                    | ) Surgery                                                                                                    | User Defined                                                                            |
| SYSTEM ADMINISTRATION                                                                          | Population Label: QA cases for review top 5 cases | ~                                                                                                    |                                                                                                    | Radiation                                                                                                    | Clinical                                                                                |
| SYSTEM MANAGEMENT                                                                              |                                                   |                                                                                                    |                                                                                                    | Chemo                                                                                                    | Research                                                                                |
| PREFERENCES                                                                                    |                                                   | Print Abstract - Full                                                                                                    |                                                                                                    |                                                                                                    | ×                                                                                       |
| HELP                                                                                           |                                                   |                                                                                                    |                                                                                                    |                                                                                                    |                                                                                         |
|                                                                                                |                                                   |                                                                                                    | Patient I                                                                                                    | nformation                                                                                                    |                                                                                         |
|                                                                                                |                                                   | Med Rec Nhr:                                                                                                    | 422806173                                                                                                    | nformation                                                                                                    | ERS Hospital Systems                                                                    |
|                                                                                                |                                                   | Med Rec Nbr:                                                                                                    | Patient 1<br>422806173<br>149-52-3172                                                                                                    | nformation<br>Facility:                                                                                                    | ERS Hospital Systems                                                                    |
| Logout                                                                                         |                                                   | Med Rec Nbr:<br>Soc Sec Nbr:<br>Medicare ID:                                                                                                    | 422806173<br>149-52-3172                                                                                                    | nformation<br>Facility:<br>Address:                                                                                                    | ERS Hospital Systems 111 SUNNY COVE                                                     |
| Logout                                                                                         |                                                   | Med Rec Nbr:<br>Soc Sec Nbr:<br>Medicare ID:<br>Patient Name                                                                                                    | Patient I<br>422806173<br>149-52-3172                                                                                                    | Facility:<br>Address:                                                                                                    | ERS Hospital Systems<br>111 SUNNY COVE                                                  |
| Logout                                                                                         |                                                   | Med Rec Nbr:<br>Soc Sec Nbr:<br>Medicare ID:<br>Patient Name:<br>Date of Birth:                                                                                                    | Patient I<br>422806173<br>149-52-3172<br>CLYNEICE E BREAST<br>03/29/1952                                                                         | Facility:<br>Address:<br>City:<br>State:                                                                                                    | ERS Hospital Systems 111 SUNNY COVE MOBILE AL                                           |
| Logout<br>CRStar Shortcuts                                                                     |                                                   | Med Rec Nbr:<br>Soc Sec Nbr:<br>Medicare ID:<br>Patient Name:<br>Date of Birth:<br>Age at Diagnosis:                                                                                     | Patient I<br>422806173<br>149-52-3172<br>CLYNEICE E BREAST<br>03/29/1952<br>62                                                                   | nformation<br>Facility:<br>Address:<br>City:<br>State:<br>Zio:                                                                                   | ERS Hospital Systems 111 SUNNY COVE MOBILE AL 36605                                     |
| CRStar Shortcuts                                                                               |                                                   | Med Rec Nbr:<br>Soc Sec Nbr:<br>Medicare ID:<br>Patient Name:<br>Date of Birth:<br>Age at Diagnosis:<br>Accession Nbr:                                                                   | Patient I<br>422806173<br>149-52-3172<br>CLYNEICE E BREAST<br>03/29/1952<br>62<br>01201500010                                                    | nformation<br>Facility:<br>Address:<br>City:<br>State:<br>Zip:<br>County:                                                                        | ERS Hospital Systems 111 SUNNY COVE MOBILE AL 36605 JACKSON                             |
| CRStar Shortcuts<br>Reliant<br>Leskop Select<br>Print                                          |                                                   | Med Rec Nbr:<br>Soc Sec Nbr:<br>Medicare ID:<br>Patient Name:<br>Date of Birth:<br>Age at Diagnosis:<br>Accession Nbr:<br>Sequence:                                                      | Patient 1<br>422806173<br>149-52-3172<br>CLYNEICE E BREAST<br>03/29/1952<br>62<br>01201500010<br>02                                              | Facility:<br>Address:<br>City:<br>State:<br>Zip:<br>County:<br>County:                                                                           | ERS Hospital Systems 111 SUNNY COVE MOBILE AL 36605 JACKSON USA                         |
| CRStar Shortcuts Petient Select A Pop Print Astract                                            |                                                   | Med Rec Nbr:<br>Soc Sec Nbr:<br>Medicare ID:<br>Patient Name:<br>Date of Birth:<br>Age at Diagnosis:<br>Accession Nbr:<br>Sequence:<br>Race:                                             | Patient I<br>422806173<br>149-52-3172<br>CLYNEICE E BREAST<br>03/29/1952<br>62<br>01201500010<br>02<br>Black                                     | nformation<br>Facility:<br>Address:<br>City:<br>State:<br>Zip:<br>County:<br>County:<br>Birth State:                                             | ERS Hospital Systems<br>111 SUNNY COVE<br>MOBILE<br>AL<br>36605<br>JACKSON<br>USA<br>AL |
| CRStar Shortcuts Patient Select Patient A Pop Abstract                                         | Start Time: 12:32:15 PM End                       | Med Rec Nbr:<br>Soc Sec Nbr:<br>Medicare ID:<br>Patient Name:<br>Date of Birth:<br>Age at Diagnosis:<br>Accession Nbr:<br>Sequence:<br>Race:<br>Ethnicity:                               | Patient 1<br>422806173<br>149-52-3172<br>CLYNEICE E BREAST<br>03/29/1952<br>62<br>01201500010<br>02<br>Black<br>Non-spanish                      | nformation<br>Facility:<br>Address:<br>City:<br>State:<br>Zip:<br>County:<br>County:<br>Birth State:<br>Birth State:                             | ERS Hospital Systems 111 SUNNY COVE MOBILE AL 36605 JACKSON USA AL USA USA              |
| CRStar Shortcuts<br>Petient<br>Lookup Select<br>Print<br>Print Try Deleto<br>Summary Abstract  | Start Time: 12:32:15 PM End                       | Med Rec Nbr:<br>Soc Sec Nbr:<br>Medicare ID:<br>Patient Name:<br>Date of Birth:<br>Age at Diagnosis:<br>Accession Nbr:<br>Sequence:<br>Race:<br>Ethnicity:<br>Gender:                    | Patient 1<br>422806173<br>149-52-3172<br>CLYNEICE E BREAST<br>03/29/1952<br>62<br>01201500010<br>02<br>Black<br>Non-spanish<br>Female            | nformation<br>Facility:<br>Address:<br>City:<br>State:<br>Zip:<br>County:<br>County:<br>Birth State:<br>Birth County:<br>Phone:                  | ERS Hospital Systems 111 SUNNY COVE MOBILE AL 36605 JACKSON USA AL USA (999) 999-9999   |
| CRStar Shortcuts<br>Patient<br>Loskup Select<br>Print Tx<br>Summary Delete<br>Abstract<br>Copy | Start Time: 12:32:15 PM Enc<br>≰Run → New Èsit    | Med Rec Nbr:<br>Soc Sec Nbr:<br>Medicare ID:<br>Patient Name:<br>Date of Birth:<br>Age at Diagnosis:<br>Accession Nbr:<br>Sequence:<br>Race:<br>Ethnicity:<br>Gender:<br>Marital Status: | Patient 1<br>422806173<br>149-52-3172<br>CLYNEICE E BREAST<br>03/29/1952<br>62<br>01201500010<br>02<br>Black<br>Non-spanish<br>Female<br>Married | nformation<br>Facility:<br>Address:<br>City:<br>State:<br>Zip:<br>Country:<br>Birth State:<br>Birth State:<br>Birth State:<br>Phone:<br>Phone 2: | ERS Hospital Systems 111 SUNNY COVE MOBILE AL 36605 JACKSON USA AL USA (999) 999-9999   |

Next, print the abstracts to go with the QA forms.

To print the QA forms:

Click on Abstract Management > Print forms > QA (at the top). Open the drop-down next to the Population label. Choose your selected population titled "QA cases for review top 5 sites" and click Run. Print the QA forms from the print command on the screen

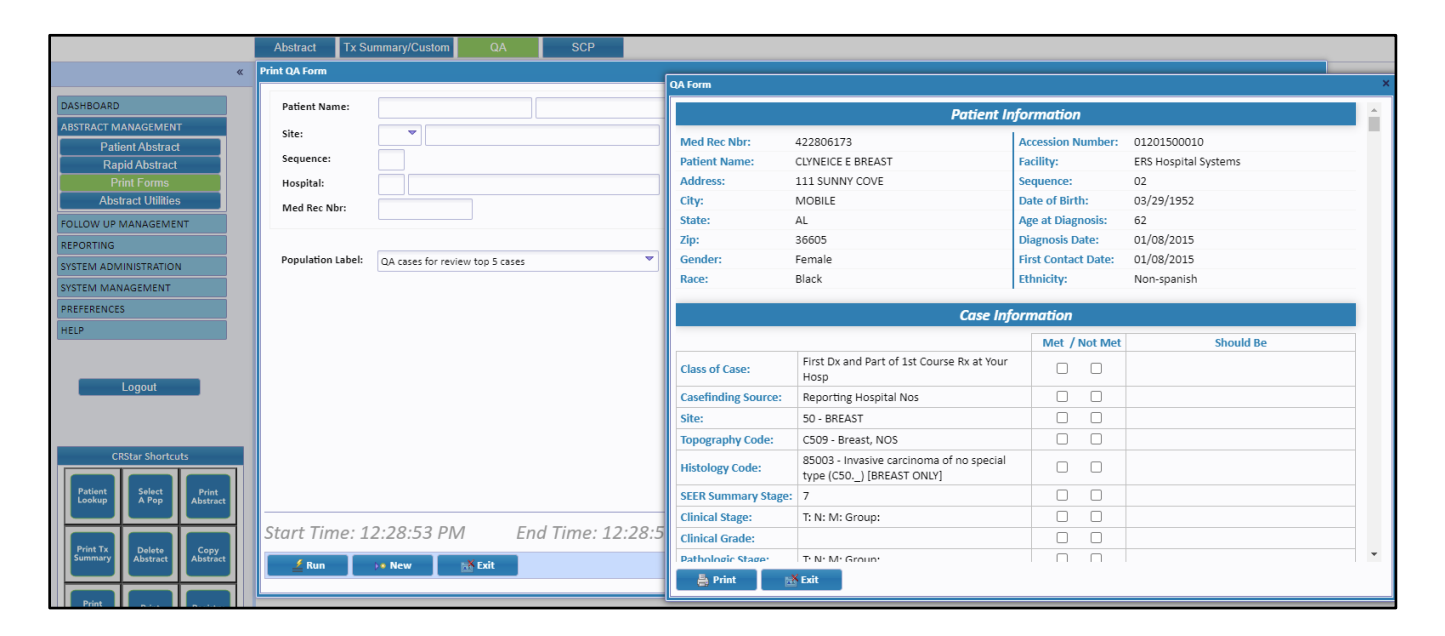

## Support Available at www.mycrstar.com